# Aide au démarrage des produits Touch

## <u>1 - Voici donc la marche à suivre pour s'inscrire à l'Open Water Touch et télécharger l'appli (du point de vue de l'élève) commune à tous les supports :</u>

 Une fois que vous vous êtes inscrit pour le programme Open Water Touch, vous recevrez un mail d'inscription comme celui-ci-dessous (NB : ce mail est en anglais, vous devrez cliquer sur sa langue de préférence pour procéder à la prochaine étape. Veuillez noter qu'une fois la langue sélectionnée, il est impossible de la modifier. Assurez-vous de sélectionner la bonne langue (non, c'est une mauvaise idée de mettre « chinois » pour voir à quoi ça ressemble !!!).

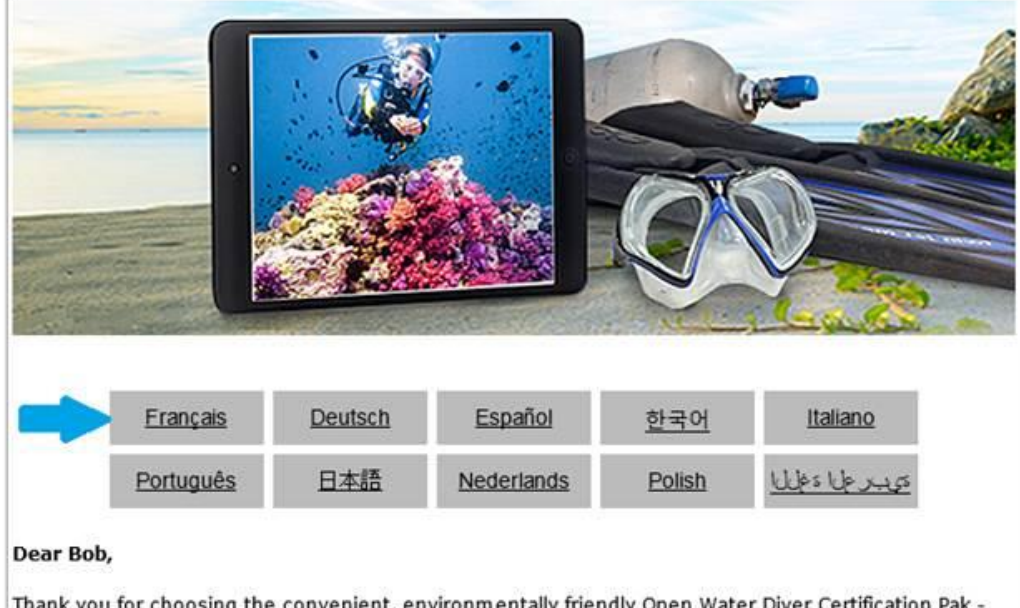

Thank you for choosing the convenient, environmentally friendly Open Water Diver Certification Pak -Offline to enhance the knowledge development portion of your PADI Open Water Diver course.

You now have access to the following tools:

 Open Water Diver Touch™ – Adds the ease and convenience of tablet-based learning, allowing you to access the PADI Open Water Diver Manual, videos and other content while offline. • Il faut cliquer sur Initialiser le code pour activer le code et passer à la page d'inscription.

#### Cher(ère) Bob,

Merci d'avoir choisi le Open Water Diver Certification Pak - Offline pratique et respectueux de l'environnement pour l'enrichissement des connaissances théoriques de votre cours PADI Open Water Diver.

Vous avez désormais accès aux outils suivants :

- Open Water Diver Touch<sup>™</sup> Procure une méthode d'apprentissage sur tablette conviviale et commode ainsi qu'un accès au PADI Open Water Diver Manual, aux vidéos et autre contenu hors ligne.
- Open Water Diver Manual Manuel numérique disponible en plusieurs langues et accessible en ligne sur votre ordinateur ou hors ligne sur votre portable ou tablette.
- eRDP<sub>ML</sub>Touch<sup>™</sup>/RDP Table Téléchargez l'application gratuite Bibliothèque PADI sur votre portable ou tablette, connectez-vous avec votre adresse email et mot de passe et tapez sur l'icône eRDP<sub>ML</sub> Touch ou RDP Table impériale ou métrique pour lancer le téléchargement.
- Carnet de plongée de formation électronique Une façon numérique d'enregistrer et de consigner vos plongées de formation ; vérifiez toutefois auprès de votre PADI Dive Center ou Resort qui vous fournira éventuellement un carnet de plongée imprimé. Pour utiliser le carnet de plongée de formation électronique, connectez-vous à ScubaEarth<sup>®</sup>, acceptez les modalités, créez votre profil à l'aide de l'Assistant, cliquez sur Mes plongées de formation dans le menu de gauche et vous êtes prêt à enregistrer vos plongées de formation.

Commencez par initialiser votre code d'inscription puis suivez les directives de téléchargement des divers éléments de votre Certification Pak.

Votre code d'inscription est WSVGYMHNXRYE.

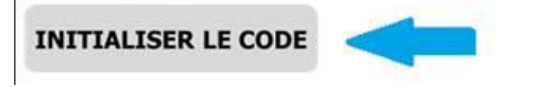

Ensuite il faut créer un compte afin d'accéder le programme Open Water Touch en remplissant vos coordonnées dans la section à droite et cliquant sur **Inscrivez-vous** pour continuer à la prochaine étape. Ça vaut la peine de noter votre mot de passe, parce que vous en aurez besoin, si vous souhaitez télécharger l'Open Water Touch sur votre tablette.

| PADI Digital Product Suite                                                                                                    |                                                                                                    | Français 🔶                                                               |
|----------------------------------------------------------------------------------------------------|----------------------------------------------------------------------------------------------------|--------------------------------------------------------------------------|
| Suite de produit                                                                                                    | s numériques PADI                                                                                                    |                                                                          |
| Merci d'avoir choisi les produits numériques PADI pratique<br>portion des connaissances théoriques de votre cours de o<br>numériques, inscrivez-vous ou connectez-vous à votre co | es et respectueux de<br>certification. Pour act<br>mpte PADI ci-dessou                                                                                                    | l'environnement pour améliorer la<br>céder aux différents produits<br>Is |
| Connectez-vous avec votre identifiant PADI                                                                                                    | Souscrivez à u<br>Prènom<br>Deuxième prénom<br>(initiale)<br>Nom de famille<br>Date de naissance<br>(ddimmiyyyy)<br>Sexe<br>Adresse Email<br>Mot de passe<br>Confirmer le mot de<br>passe | n compte PADI                                                            |

### 2A - Procédures pour PC/MAC

• Puis il faut confirmer votre adresse et cliquer sur 'Continue' pour compléter l'inscription.

| PADI Digital Product Suite            | Change Password          | Log off | English  |
|---------------------------------------|--------------------------|---------|----------|
| Please confirm or provide your addres | s information here.      |         |          |
| Address 1                             | PADI EMEA Ltd, The Pavil | lions   |          |
| Address 2                             | Bridgwater Road          |         |          |
| City                                  | Bristol                  |         |          |
| Country                               | ENGLAND, GREAT BRITA     | NN 🔻    |          |
| State                                 | No State                 | ٠       |          |
| Postal Code                           | BS13 8AE                 |         |          |
| Phone Number                          |                          |         |          |
|                                       |                          |         |          |
|                                       |                          |         | CONTINUE |

 Normalement on voit un tableau comme celui ci-dessous avec l'Open Water Touch. Il faut cliquer sur View pour accéder à l'Open Water Touch sur votre ordinateur. Si vous souhaitez accéder à l'Open Water Touch hors ligne et le télécharger sur votre tablette, il suffit de suivre les étapes qui suivent.

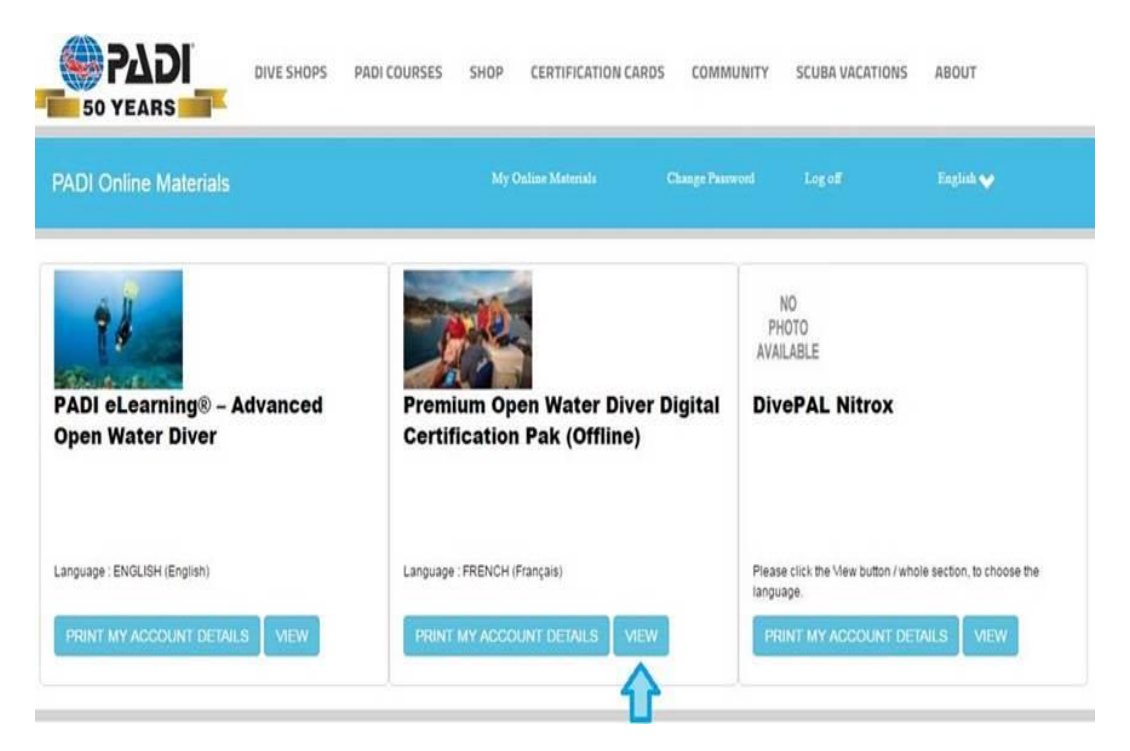

## 2B – procédure pour tablette / smartphone

• Après avoir créé votre compte PADI et choisit votre mot de passe, il faut télécharger l'appli PADI Library sur votre tablette auprès du App Store sur les appareils Apple ou Google Play sur les appareils Android.

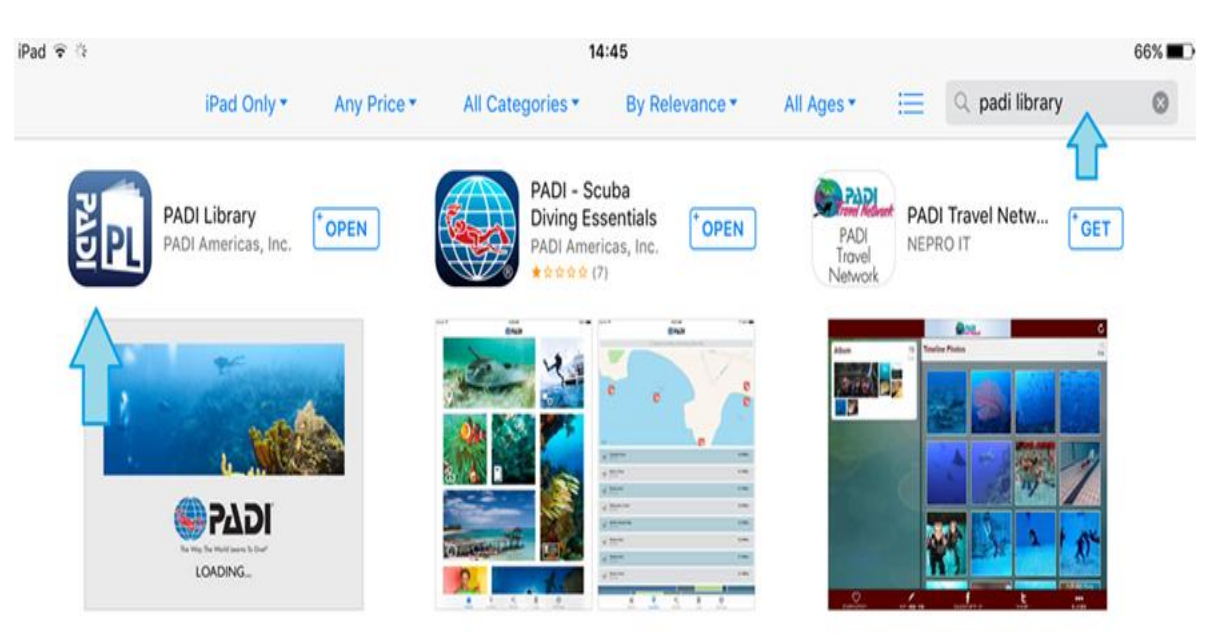

• Ensuite il faut vous connecter à l'appli PADI Library (voir ci-dessous) utilisant l'adresse mail et le mot de passe que vous venez de créer. Pour faire ça, cliquez sur la roue dentée à la droite et ensuite **Sign in.** 

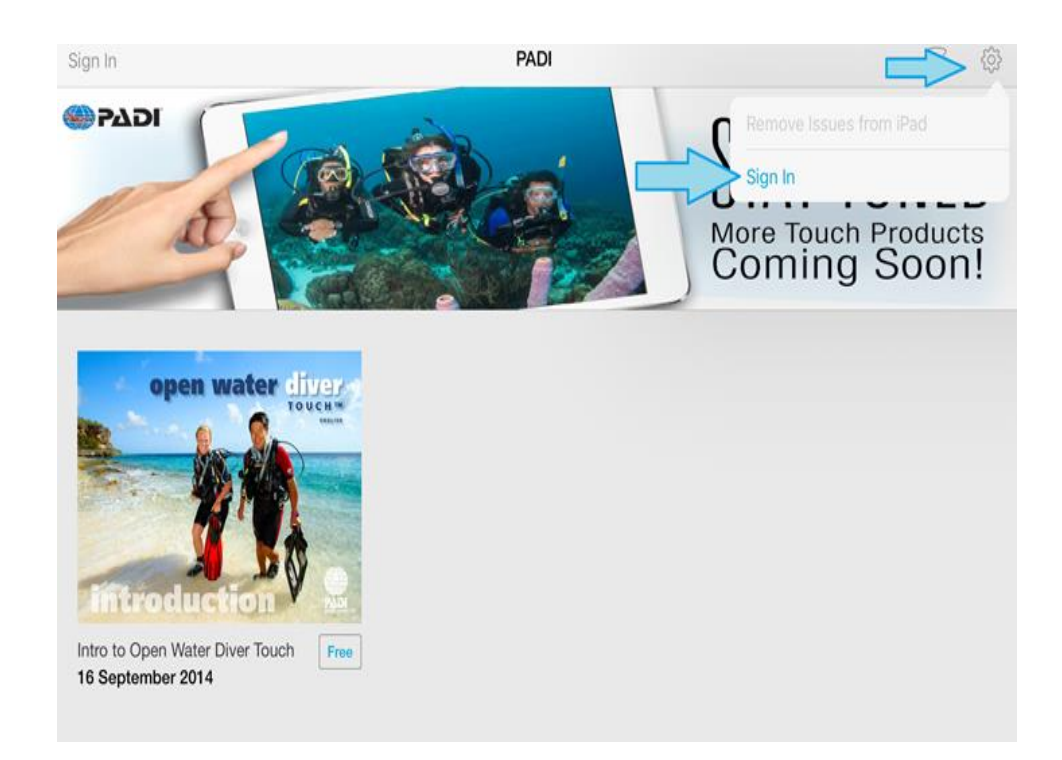

• Vous verrez ensuite une petite fenêtre comme celle-ci-dessous, il faut simplement entrez vos identifiants et cliquer sur **Sign In** pour faire la connexion.

|                  | 15:00                          |        | 🕴 64 % 🔳              |
|------------------|--------------------------------|--------|-----------------------|
|                  | Sign In                        | Cancel | <b>♀</b> 🕸            |
| ya.              | Please sign in to your account |        | Join us               |
|                  | Jsername                       |        | PadiDivingSociety.com |
| PADI             | Password                       |        |                       |
| ng Society-      | Remember Username              |        | n                     |
| open water und   | > Sign In                      |        |                       |
| Touch the second | Forgot Password?               |        |                       |
| →                |                                |        |                       |

• Ensuite il faut cliquer sur l'icône nuage sous l'image Open Water Touch (voir ci-dessous) pour commencer le téléchargement du programme.

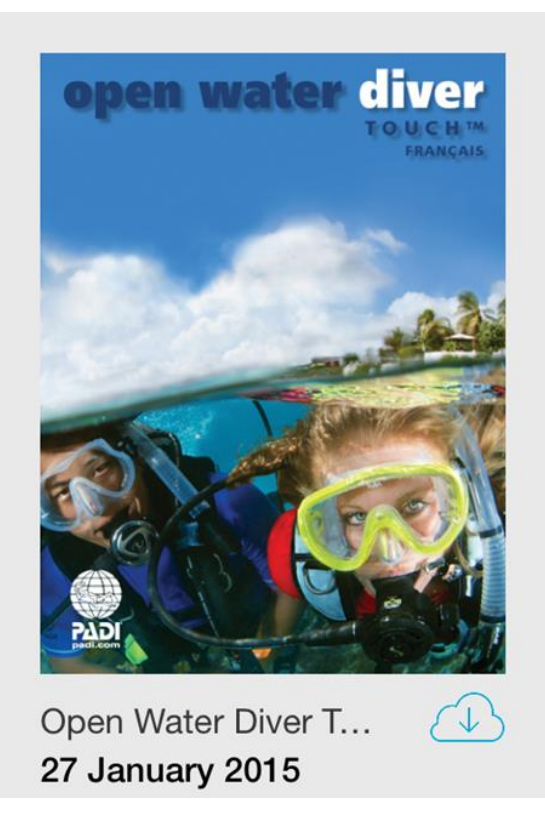